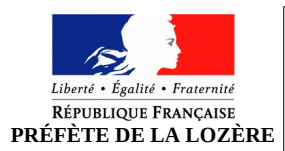

# Je vends ou je donne mon véhicule

Éléments nécessaires pour réaliser la démarche :

- Certificat de cession
- Numéro d'immatriculation
- Certificat d'immatriculation (carte grise)

Site pour faire la démarche : <u>https://ants.gouv.fr/</u> *Rubrique « immatriculation » → se connecter avec France Connect* 

# Connexion (= indispensable pour déposer une demande)

- 1. Se connecter avec France Connect (Améli, impôts, la poste ...)
- 2. Sur la page d'accueil de votre espace :
  - Sélectionnez dans le menu déroulant la nature de la demande « Je vends ou je donne mon véhicule » → Vérifiez si vous n'avez pas déjà de démarches en cours
  - Cliquez sur « ajouter une demande »

# 1<sup>ere</sup> étape : Pour commencer

- Précisez pour qui vous faites la démarche : pour vous-même / pour quelqu'un d'autre
- Renseignez le n° d'immatriculation
- Cliquez sur « démarrer »

# 2<sup>eme</sup> étape : Identité de l'acquéreur

- Veuillez renseigner les informations liées à l'acquéreur :
  - Nom de naissance, Nom d'usage, prénom de l'acquéreur
  - Date, Pays et département de naissance
- Imprimez le certificat de situation administrative détaillé
- Remplissez les informations liées à la cession : véhicule cédé pour destruction (oui/non), date et heure de cession, kilométrage

#### **3**<sup>eme</sup> étape : Déclaration de cession

Imprimez-le si vous ne l'avez pas. Cette étape est donc facultative !

#### 4<sup>eme</sup> étape : Récapitulatif

- Veillez à ce que tous les champs soient remplit correctement et sans erreur
- Cochez toutes les conditions légales d'utilisation et valider

# 5<sup>eme</sup> étape : Finalisation

- Un code de cession apparaît. Notez-le bien, il sera à remettre au nouveau propriétaire au moment de la transaction afin qu'il puisse déclarer l'achat de son véhicule
- Imprimez le récapitulatif de la demande

# Pour voir où en est votre demande, retournez dans votre espace "véhicule" et cliquez sur "mes démarches en cours" !